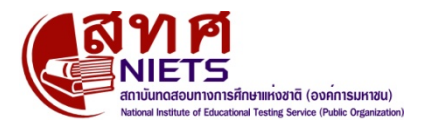

## วิธีการแจ้งเพิ่ม / ลดรายชื่อผู้เข้าสอบ O-NET ชั้น ป.6 ม.3 และ ม.6

1. เข้าระบบ O-NET โดยใช้ Username และ Password ของโรงเรียน

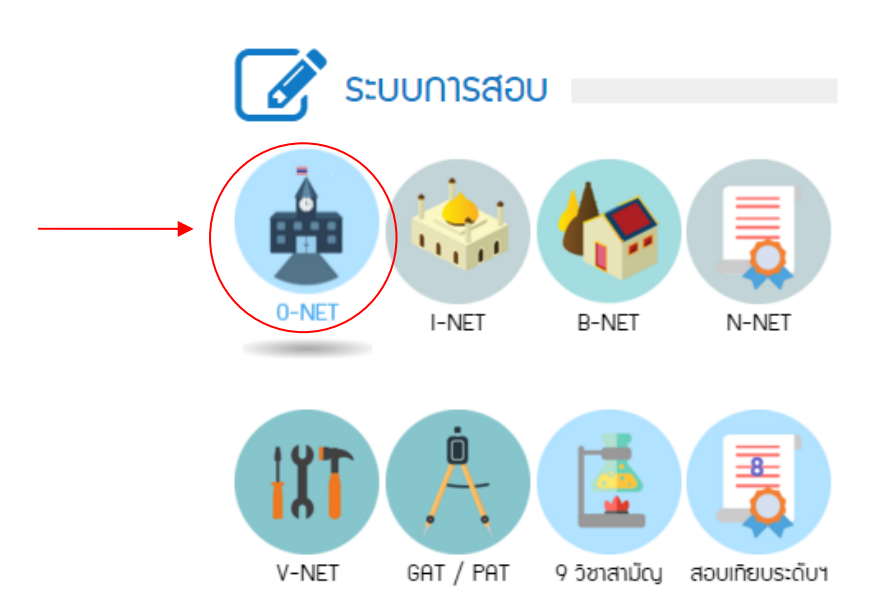

เลือกเมนู → ข้อมูลนักเรียน เมนูย่อย →แจ้งขอปรังปรุงข้อมูลนักเรียน

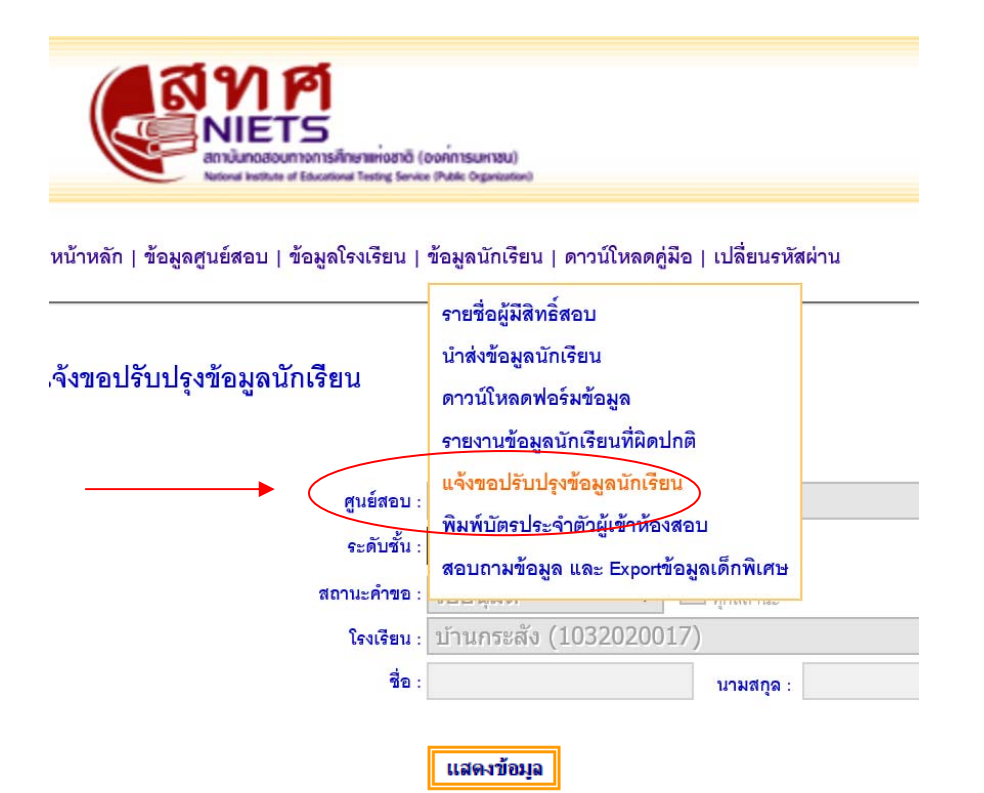

เลือกระดับชั้น – สถานะคำขอ รออนุมัติ – Click แจ้งเพิ่ม / ลด

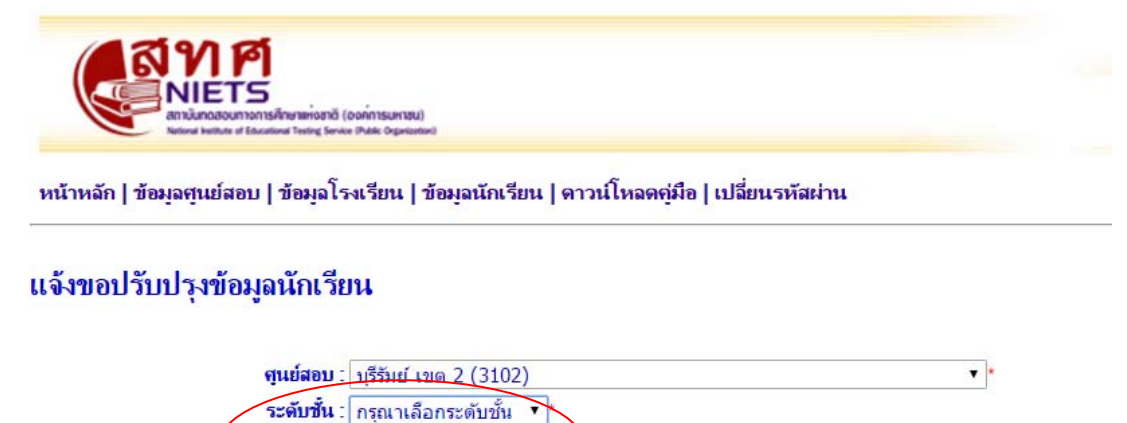

| สถานะคำขอ : <mark>กรุณาเลือกระดับ</mark><br>ป.6<br>โรงเรียน : บ.3 | ชั้น   ทุกสถานะ<br>1020217) |  |
|-------------------------------------------------------------------|-----------------------------|--|
| 1a :                                                              | นามสกุล :                   |  |
| แสดงข้อมูล                                                        |                             |  |

- สทศ.จะดำเนินการออกเลขที่นั่งสอบสำหรับผู้เข้าสอบกรณีพิเศษ ในวันที่ 20 มกราคม 2561
- 5. หาก สทศ. ดำเนินการอนุมัติข้อมูลแล้ว ข้อมูลนักเรียนที่โรงเรียนได้ทำการแจ้ง เพิ่ม / ลดแล้ว จะปรากฏในรายชื่อผู้มีสิทธิ์สอบ (แต่จะไม่ปรากฏ ในใบเซ็นชื่อ สทศ. 2 เนื่องจากมีการดำเนินการจัดพิมพ์ใบเซ็นชื่อเรียบร้อยแล้ว)
- สทศ. จะไม่อนุมัติ การแจ้งเพิ่ม/ลด กรณีขอแก้ไขข้อมูล ชื่อ-สกุล เลขประจำตัวประชาชน หรือแก้ไขข้อมูลเด็กพิเศษ กรณีต้องการแก้ไข ข้อมูลข้างต้น ให้ใช้แบบฟอร์มคำขอแก้ไขข้อมูล สทศ. 6 พร้อมแนบสำเนาหลักฐานที่จำเป็นยื่นที่สนามสอบในวันสอบ